# คู่มือ การอบรมภาษาอังกฤษผ่านสื่อ WATCH & LEARN

#### ขั้นตอนการอบรม

- 1. เข้าสู่เว็บไซต์ <u>https://arit.chandra.ac.th/lc/watchlearn/</u>
  - 1.1 สำหรับคอมพิวเตอร์

เมื่อเข้าสู่หน้าเว็บไซต์ ให้ผู้เข้าอบรมคลิกเลือกที่เมนู Monologue Topics และ Dialogue Topics เพื่อเรียนรู้ด้วยตนเองจากคลิปวิดีโอ โดยสามารถคลิกเลือกเข้าได้ 2 แบบ ดังภาพ

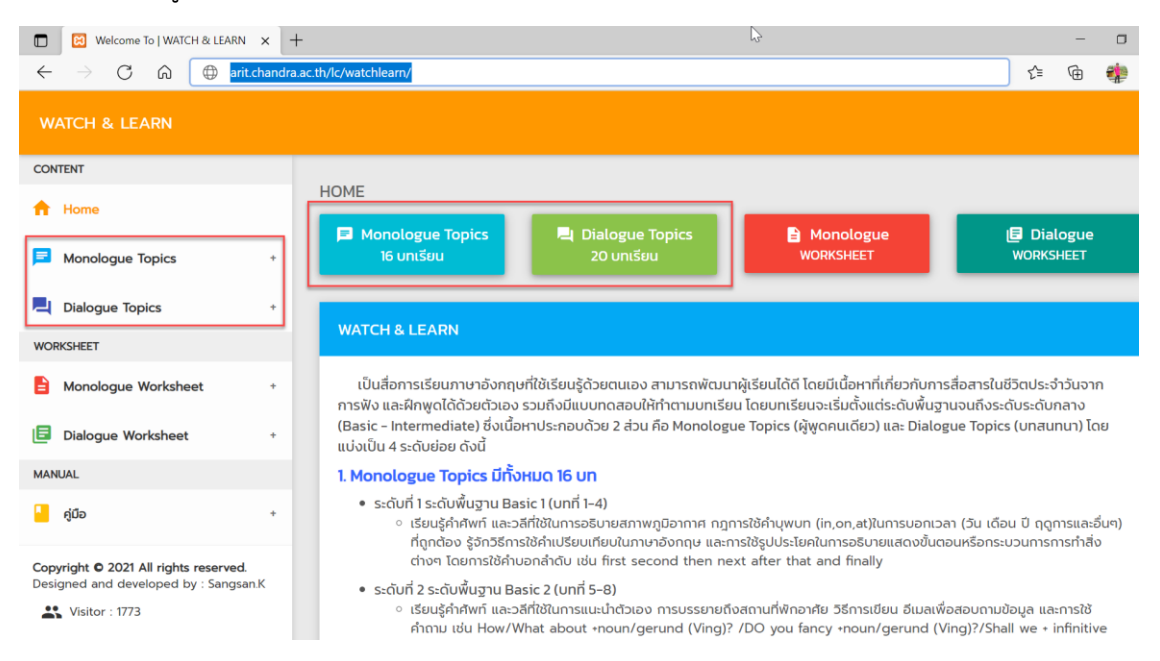

## 1.2 สำหรับมือถือ Smart Phone

เมื่อเข้าสู่หน้าเว็บไซต์ ให้ผู้เข้าอบรมคลิกปุ่มเมนูที่ปรากฏหน้าจอ หรือคลิกที่สัญลักษณ์สามขีด แล้วคลิกเลือกที่ Monologue Topics และ Dialogue Topics ดังภาพ

| ≡ WATCH & LEARN <sup>†</sup> ↓ | ← WATCH & LEARN                                                                                  | t <sub>e</sub> |
|--------------------------------|--------------------------------------------------------------------------------------------------|----------------|
| НОМЕ                           | CONTENT                                                                                          |                |
| Monologue Topics               | A Home                                                                                           | pics           |
| 16 บกเรียน                     | Monologue Topics +                                                                               |                |
| L Dialogue Topics              | 📮 Dialogue Topics +                                                                              | cs             |
| 20 บทเรียน                     | WORKSHEET                                                                                        |                |
|                                | Monologue Worksheet +                                                                            |                |
| WORKSHEET                      | Dialogue Worksheet +                                                                             |                |
|                                | MANUAL                                                                                           |                |
| 日 Dialogue<br>WORKSHEET        | - คู่มือ +                                                                                       |                |
| WATCH & LEARN                  | Copyright © 2021 All rights reserved.<br>Designed and developed by : Sangsan.K<br>Visitor : 1773 |                |

2. ผู้อบรมเรียนรู้ด้วยตนเองจากคลิปวิดีโอ โดยแบ่งเป็นสองส่วนได้แก่ Monologue (ผู้พูดคนเดียว เน้นทฤษฎี) และ Dialogue (ผู้พูดสองคน เน้นการสนทนา) บทเรียนจะเริ่มตั้งแต่ระดับพื้นฐานจนถึงระดับ ระดับกลาง (Basic - Intermediate)

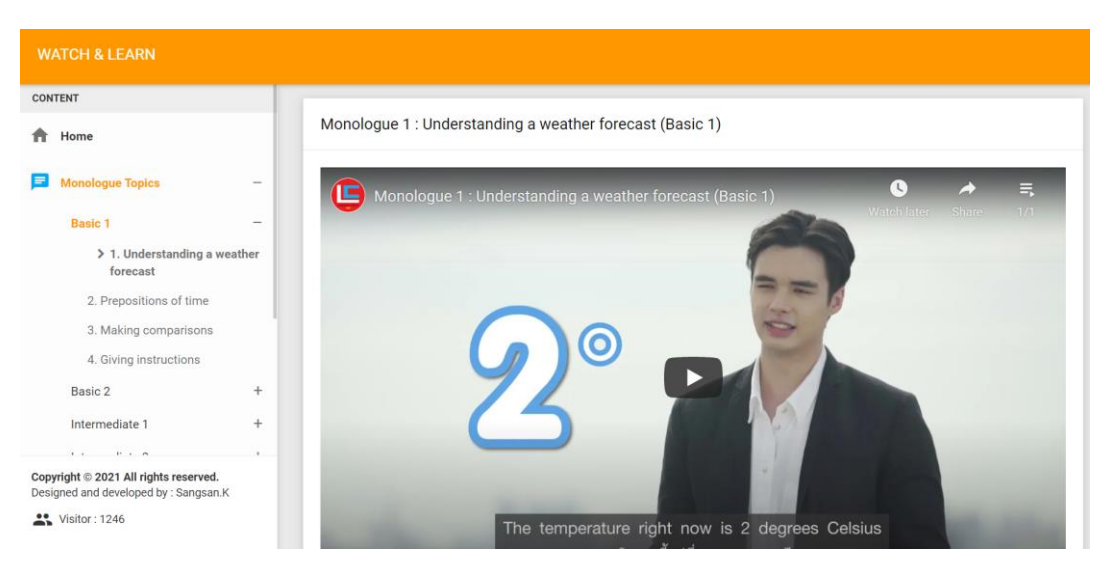

## 3. เมื่อดูคลิปวิดีโอแล้ว ให้ผู้อบรมทำแบบทดสอบโดยคลิกที่ลิงก์ใต้คลิปวิดีโอ

|     | ATCH & LEARN                                                                        |       |   |             |             |            |             |         |                                           |   |            |      |         |    |
|-----|-------------------------------------------------------------------------------------|-------|---|-------------|-------------|------------|-------------|---------|-------------------------------------------|---|------------|------|---------|----|
| CO  | ITENT                                                                               |       |   |             |             |            | -           | WAT     | un i                                      |   | Watch late | r Sh | iare 1  | 71 |
| A   | Home                                                                                |       |   |             |             |            | 3           | LEAR    | N                                         | 5 |            |      |         |    |
| P   | Monologue Topics                                                                    | -     |   |             |             |            | 12          |         |                                           |   |            |      | ĩ       |    |
|     | Basic 1                                                                             | -     |   |             |             |            |             |         |                                           |   |            |      |         |    |
|     | <ul> <li>1. Understanding a we forecast</li> <li>2. Prepositions of time</li> </ul> | ather |   |             | E           |            |             |         |                                           | 1 | 1.E        |      |         |    |
|     | 3. Making comparisons                                                               | - 1   |   |             |             |            |             | 15      |                                           |   |            |      |         |    |
|     | 4. Giving instructions                                                              |       |   |             |             |            |             |         |                                           |   |            |      |         |    |
|     | Basic 2                                                                             | +     | N | IORE VIDEOS |             |            |             |         | /e.                                       |   |            |      |         |    |
|     | Intermediate 1                                                                      | +     | - |             |             |            |             |         | el la la la la la la la la la la la la la |   |            |      |         |    |
|     | · · · · · ·                                                                         | -     |   | < > >       | <b>()</b> 3 | :36 / 3:40 |             |         |                                           |   | CC         | \$   | YouTube | 8  |
| Cop | yright © 2021 All rights reserved.<br>igned and developed by : Sangsan.K            |       |   | Workshee    | et 1 : Und  | erstanding | a weather f | orecast | -                                         |   |            |      |         |    |
|     | Visitor : 1246                                                                      |       | - |             |             |            |             |         |                                           |   |            |      |         |    |

#### หรือสามารถคลิกที่เมนู Worksheet โดยจะมีแบบทดสอบ Monologue และ Dialogue

| WATCH & LEARN                                                                  |   |                                                                                                    |                                 |                        |                       |  |  |  |  |
|--------------------------------------------------------------------------------|---|----------------------------------------------------------------------------------------------------|---------------------------------|------------------------|-----------------------|--|--|--|--|
| CONTENT                                                                        |   |                                                                                                    |                                 |                        |                       |  |  |  |  |
| A Home                                                                         |   | HOME                                                                                                    |                                 | _                      |                       |  |  |  |  |
| Monologue Topics                                                               | + | Monologue Topics<br>16 ບກເຮีຍu                                                                                                    | 🛁 Dialogue Topics<br>20 บทเรียน | Monologue<br>WORKSHEET | Dialogue<br>WORKSHEET |  |  |  |  |
| Dialogue Topics                                                                | * |                                                                                                    |                                 |                        |                       |  |  |  |  |
| WORKSHEET                                                                      |   | WATCH & LEARN                                                                                                    |                                 |                        |                       |  |  |  |  |
| Monologue Worksheet                                                            | • | เป็นสื่อการเรียนภาษาอังกฤษที่ใช้เรียนรู้ด้วยตนเอง สามารถพัฒนาผู้เรียนได้ดี โดยมีเนื้อหาที่เกี่ยวกับการสื่อสารในชีวิตประจำวันจาก<br>การพิง และฝึกพดได้ด้วยตัวเอง รวมถึงมีแบบกดลอบให้ทำตามบทเรียน โดยบทเรียนจะเริ่มตั้งแต่ระดับพื้นจานจนถึงระดับระดับ                                                                          |                                 |                        |                       |  |  |  |  |
| Dialogue Worksheet                                                             | + | (Basic - Intermediate) ซึ่งเนื้อหาประกอบด้วย 2 ส่วน คือ Monologue Topics (ผู้พูดคนเดียว) และ Dialogue Topics (บทสนทนา) โดย<br>แบ่งเป็น 4 ระดับย่อย ดังนี้                                                                                                    |                                 |                        |                       |  |  |  |  |
| MANUAL                                                                         |   | 1. Monologue Topics มีทั้ง                                                                                                    | нио 16 un                       |                        |                       |  |  |  |  |
| 🧧 ຄູ່ພົອ                                                                       | + | <ul> <li>ระดับที่ 1 ระดับพื้นฐาน Basic 1 (บทที่ 1-4)</li> <li>เรียบรู้ค่าศัพท์ และอลีที่ใช้ในการอธิบายสภาพภูมิอากาศ กฎการใช้คำบุพบท (in,on,at)ในการบอกเวลา (วัน เดือน ปี ดูดุการและอื่นๆ)<br/>ที่ถูกต้อง รู้จักวิธีการใช้คำเปรียบเทียบในภาษาอังกฤษ และการใช้รูปประโยคในการอธิบายแสดงขั้นตอนหรือกระบวนการการทำสิ่ง</li> </ul> |                                 |                        |                       |  |  |  |  |
| Copyright © 2021 All rights reserved.<br>Designed and developed by : Sangsan.K |   | ต่างๆ โดยการใช้คำบอกลำดับ เช่น first second then next after that and finally<br>• ระดับที่ 2 ระดับพื้นฐาน Basic 2 (บทที่ 5-8)                                                                                                    |                                 |                        |                       |  |  |  |  |

#### 3. การทำแบบทดสอบผู้อบรมต้องเข้าสู่ระบบด้วยอีเมลของมหาวิทยาลัยเท่านั้น (@chandra.ac.th) Google

### ลงชื่อเข้าใช้งาน

เข้าสู่ฟอร์ม

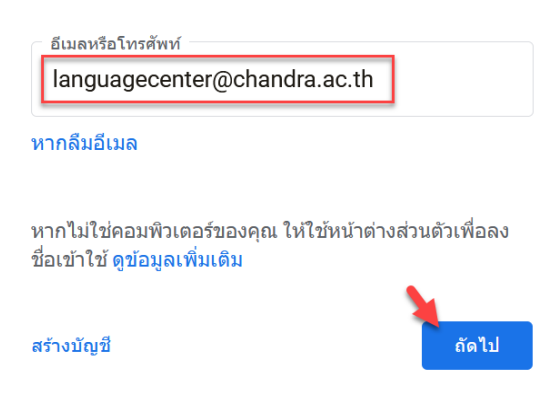

 4. ผู้อบรมทำแบบทดสอบแต่ละบทเรียน ให้ครบถ้วนภายในระยะเวลาที่กำหนด คือ ระหว่างวันที่ 15 กันยายน – 31 ตุลาคม 2564

\*ข้อควรระวังในการทำแบบทดสอบ ผู้อบรมกรุณาตรวจทานให้เรียบร้อยก่อนส่ง หากต้องการแก้ไข คำตอบก่อนหน้าให้กดปุ่มกลับ (back) หรือกดปิดแล้วเข้าทำใหม่ เมื่อกดส่ง (submit) แบบทดสอบแล้ว จะไม่ สามารถเข้าทำแบบทดสอบได้อีก

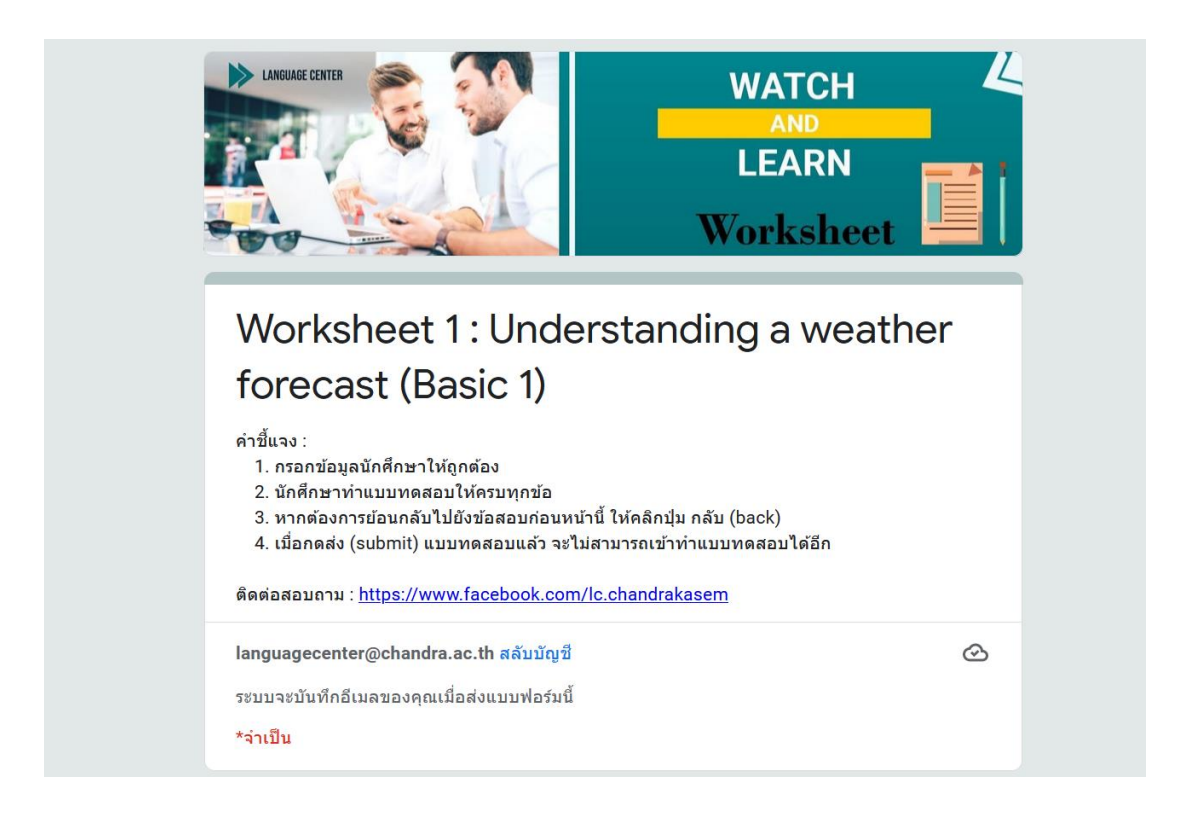

หมายเหตุ : แบบทดสอบที่ผู้อบรมทำส่งเป็นคะแนนเก็บ 70 คะแนน